## **Einrichten von Outlook for Mac**

Schritt 1: Starten Sie Outlook. Wählen Sie in der Menüleiste Outlook und dann Einstellungen.

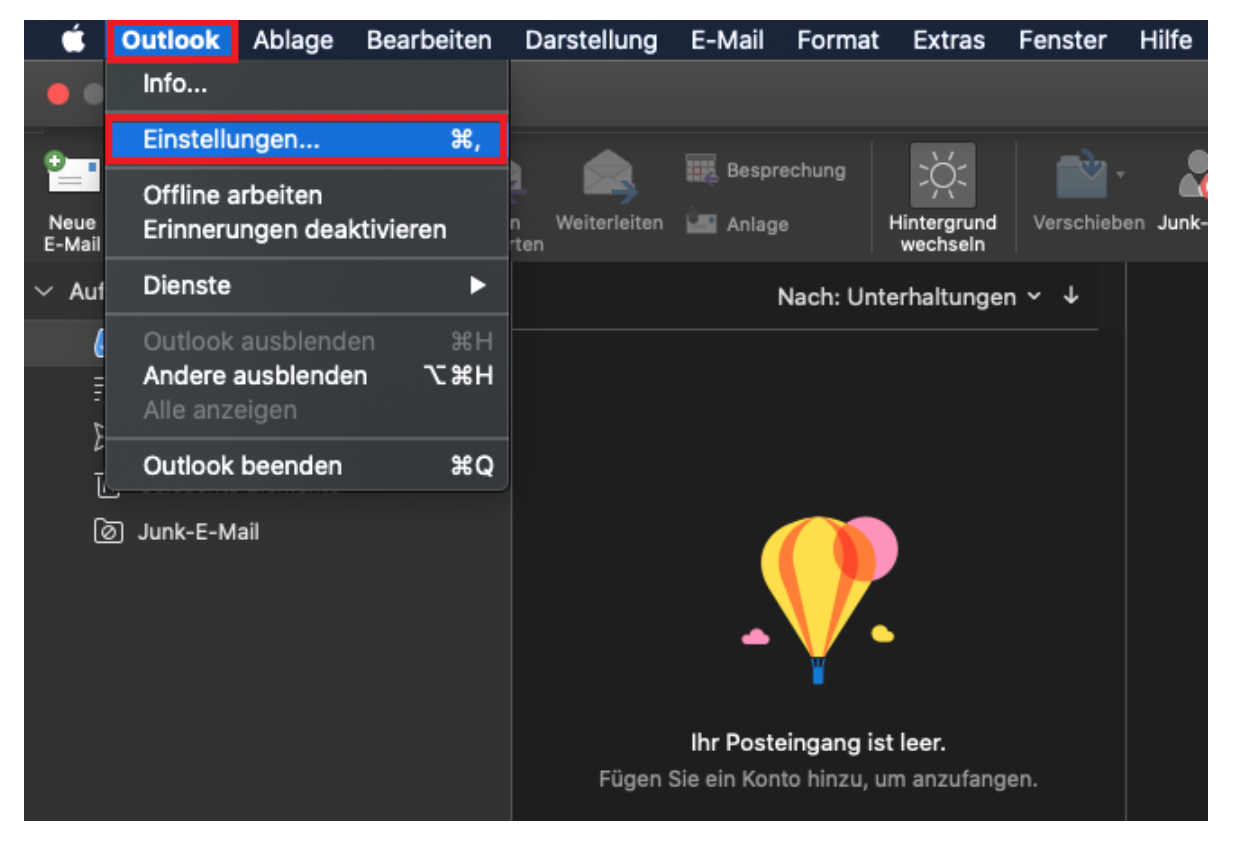

Schritt 2: Wählen Sie bei Outlook-Einstellungen nun Konten.

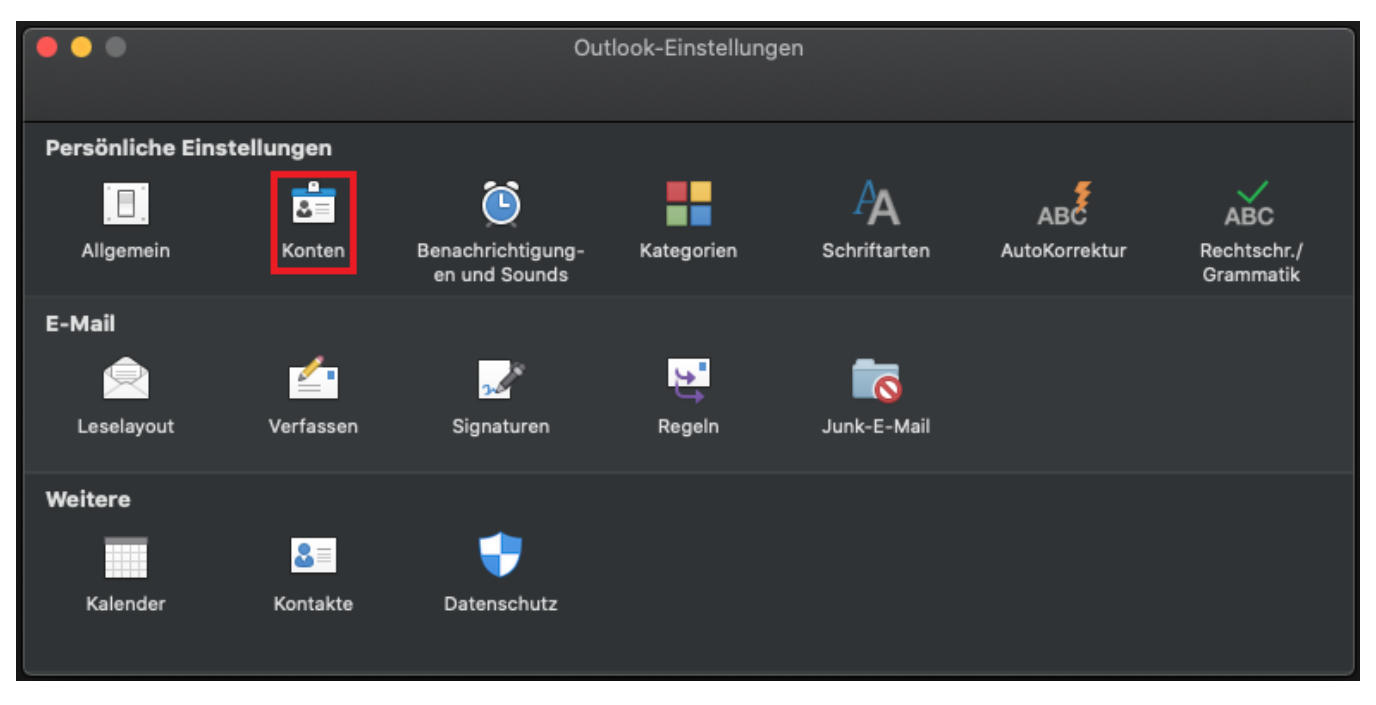

Schritt 3: Klicken Sie nun auf E-Mail-Konto hinzufügen.

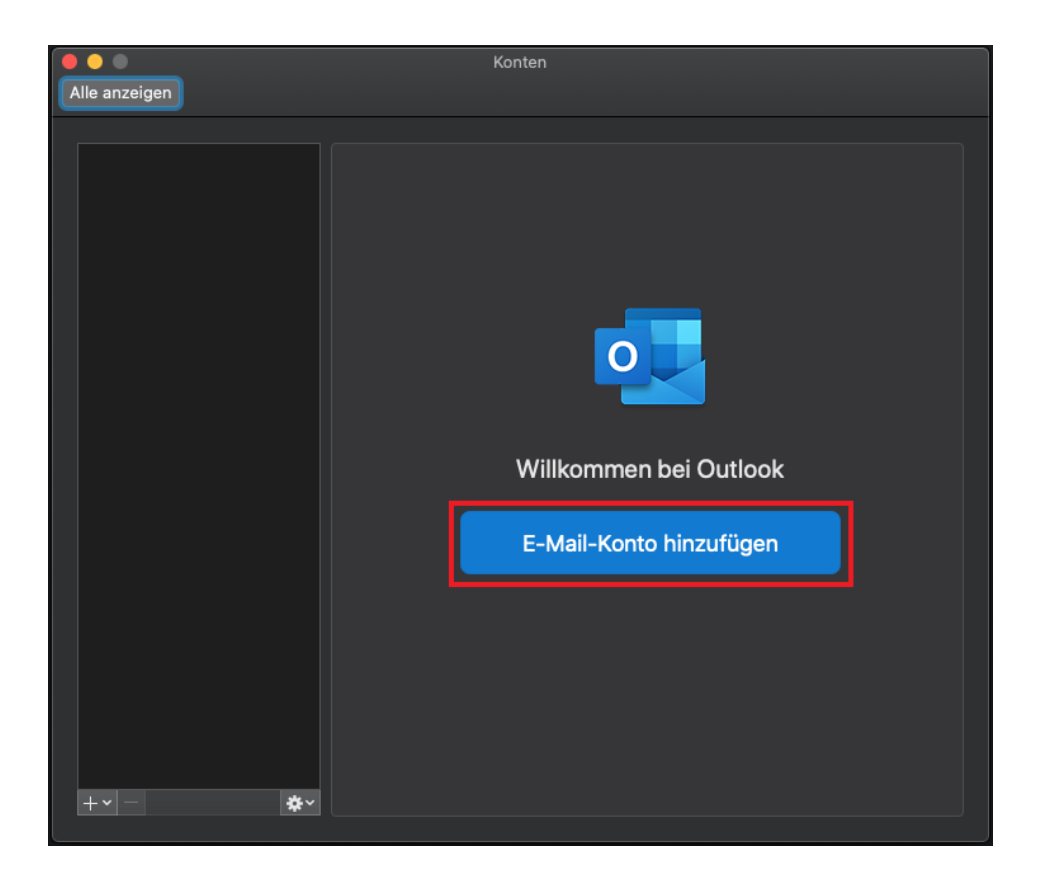

Schritt 4: Geben Sie Ihre E-Mail-Adresse an, klicken Sie anschließend auf Weiter.

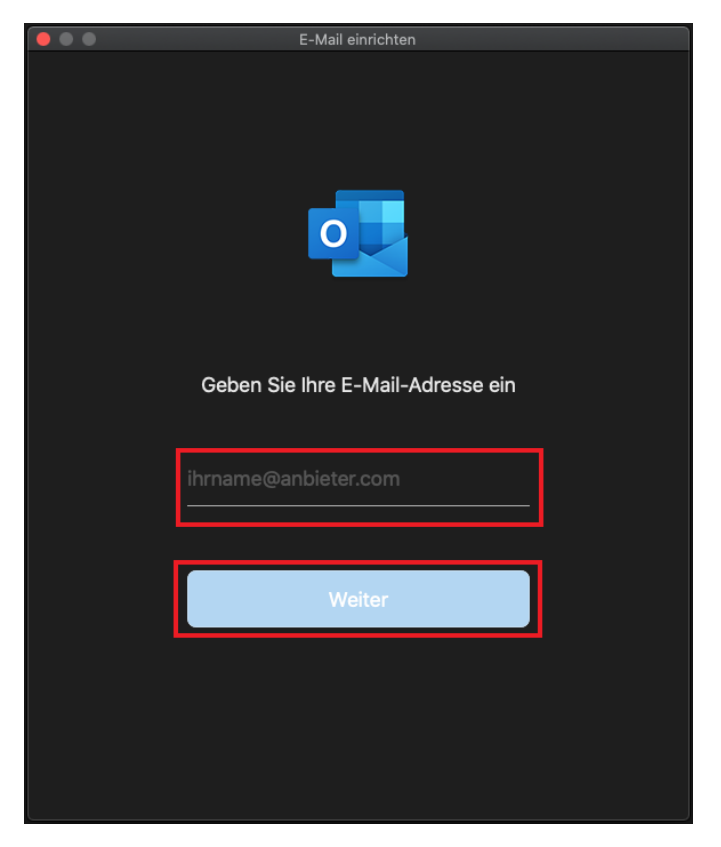

- E-Mail-Adresse: Ihre E-Mail-Adresse
  Domäne\Benutzername oder E-Mail: AD\Unikennung
  Kennwort: Ihr Unipasswort
  Server: exchange.hhu.de

Klicken Sie abschließend auf Konto hinzufügen.

|                                                                                    | E-Mail einrichten                         |               |
|------------------------------------------------------------------------------------|-------------------------------------------|---------------|
| $\langle \!\!\!\!\!\!\!\!\!\!\!\!\!\!\!\!\!\!\!\!\!\!\!\!\!\!\!\!\!\!\!\!\!\!\!\!$ | Ni                                        | cht Exchange? |
|                                                                                    | Exchange                                  |               |
|                                                                                    | Methode                                   |               |
|                                                                                    | Benutzername und Kennwort                 |               |
|                                                                                    | E-Mail-Adresse                            | 7             |
|                                                                                    | @hhu.de                                   |               |
|                                                                                    | DOMÄNE\Benutzername oder E-Mail           | 1             |
|                                                                                    |                                           |               |
|                                                                                    | Kennwort                                  | 1             |
|                                                                                    | •••••                                     |               |
|                                                                                    | Kennwort anzeigen                         | _             |
|                                                                                    | Server (optional)                         |               |
|                                                                                    | exchange.hhu.de                           |               |
|                                                                                    | Konto hinzufügen                          |               |
|                                                                                    | Benötigen Sie Hilfe? Support kontaktieren |               |